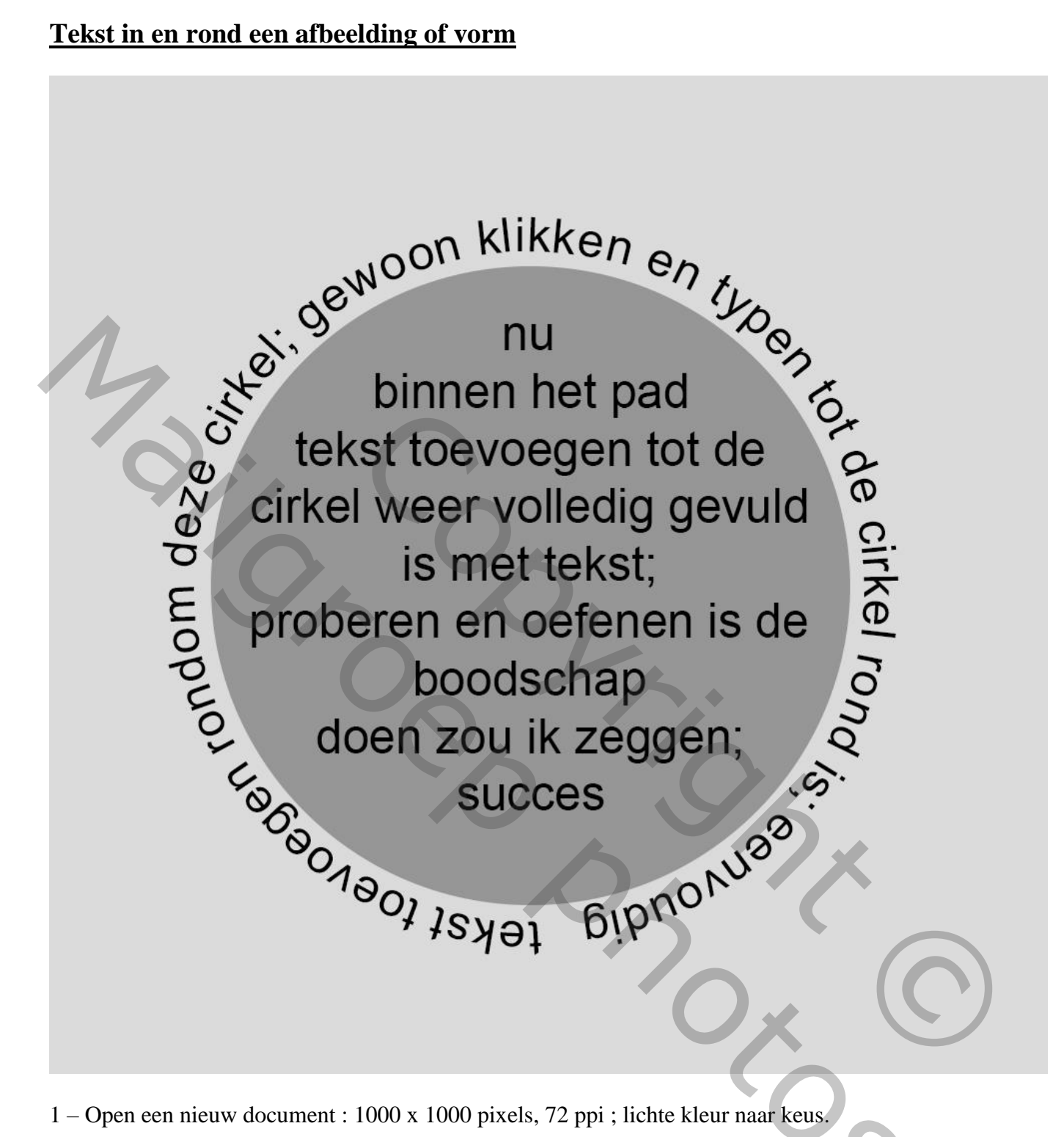

1 – Open een nieuw document : 1000 x 1000 pixels, 72 ppi ; lichte kleur naar keus.

2 -Voeg een nieuwe laag toe ; Cirkel vorm; optie op Pixels; vaste grootte =  $640 \times 640$  pixels :

| Ps    | Bestand Bewerken Afbeelding Laag Type Selecteren Filter 3D Weergave Venster Help           |  |
|-------|--------------------------------------------------------------------------------------------|--|
| 0     | 🛛 🔸 📔 Pixels 🗘 Modus: Normaal 🗘 Dekking: 100% 🐨 🗹 Anti-alias 💷 ⊨ +🏽 🎼 🕼 🔲 Randen uitlijnen |  |
| ••    | O Onbeperkt                                                                                |  |
|       | O Cirkel (straaldiameter)                                                                  |  |
| ₽°÷   | • Vaste grootte B: 640 px H: 640 px                                                        |  |
| - EB_ |                                                                                            |  |
| Q     |                                                                                            |  |
| 215   |                                                                                            |  |
| 306   |                                                                                            |  |
| 4     |                                                                                            |  |

## Klik midden het canvas om de vorm toe te passen :

| 1                                         |          |         |         |          |         |       |         |       |        |     |     |     |     |     |     |     |     |     |     |     | _        |
|-------------------------------------------|----------|---------|---------|----------|---------|-------|---------|-------|--------|-----|-----|-----|-----|-----|-----|-----|-----|-----|-----|-----|----------|
| De                                        | toks     | t in on | rond ee | n afhee  | Idina @ | 86.8% | 6 (Laag | 1 RGF | 3/8) * |     |     |     | _   |     |     |     |     |     |     |     |          |
|                                           | 0        | EO      | 100     | 150      |         | 250   | 200     | 250   | 400    | 450 | 500 | 550 | 600 | 650 | 700 | 750 | 800 | 050 | 000 | 050 |          |
|                                           | <u> </u> | 50      | 100     | 150      | 200     | 250   | 300     | 350   | 400    | 450 | 500 | 550 | 600 | 050 | /00 | /50 | 800 | 850 | 900 | 950 | <u> </u> |
| 0<br>5<br>0<br>1<br>0                     |          |         |         |          |         |       |         |       |        |     |     |     |     |     |     |     |     |     |     |     |          |
| 1<br>5<br>0<br>2<br>0<br>0<br>2<br>5<br>0 |          |         |         |          |         |       |         |       |        | i   |     |     |     |     |     |     |     |     |     |     |          |
| 300<br>350<br>400                         |          |         | 7       |          |         |       |         |       |        |     |     |     |     |     |     |     |     |     |     |     |          |
| 450<br>500<br>550<br>6                    |          |         |         |          |         |       |         |       |        |     |     |     |     |     |     |     |     |     |     |     |          |
| 00 650 700 750                            |          |         |         |          |         |       |         |       |        |     |     |     |     |     | M   |     |     |     |     |     |          |
| 800<br>850<br>900                         |          |         |         |          |         |       |         |       |        |     |     |     |     |     |     |     | 5   |     |     |     |          |
| 9<br>5<br>0<br>80                         | 5,8%     | 0       | Doc: 2  | ,86 M/3, | .37 M   | •     |         |       |        |     |     |     |     |     |     |     |     | 5   |     | •   |          |

3 – Ctrl + klik op de laag om de selectie van de cirkel te laden ; Palet Paden : Selectie omzetten in een werk pad :

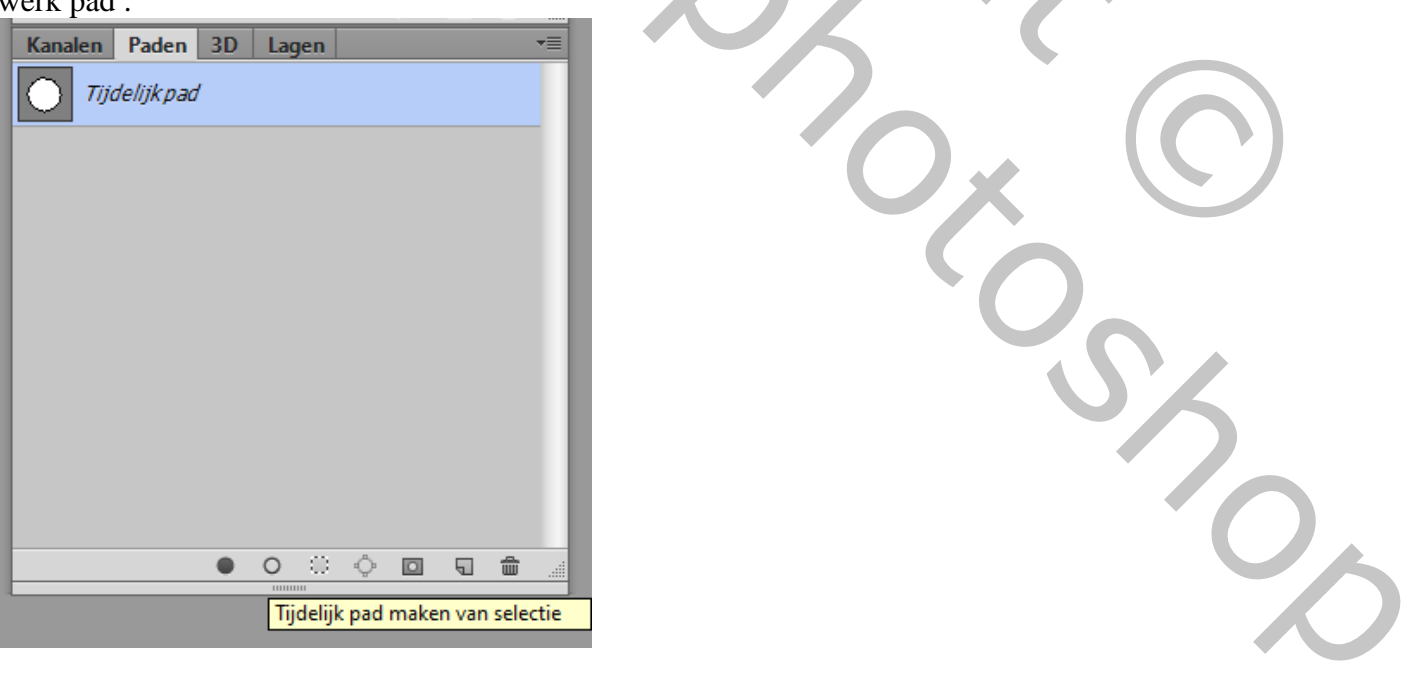

4 - Tekst gereedschap : lettertype en grootte selecteren; kleur kiezen; hier gewerkt met Arial :

| Ps         | tekst in | en rond e | en afbeeldi | ng @ 80 | 5,8% (Laa | g 1, RG | B/8) * |     |     |     |       |             |         |              |              | _    |      |
|------------|----------|-----------|-------------|---------|-----------|---------|--------|-----|-----|-----|-------|-------------|---------|--------------|--------------|------|------|
| 0 -        | 0 5      | 0 100     | 150         | 200 2   | 50 300    | 350     | 400    | 450 | 500 | 550 | 600 0 | 550 700     | 750     | 800          | 850          | 900  | 950  |
|            |          |           |             |         |           |         |        |     |     |     |       |             |         |              |              |      |      |
| 5<br>0     |          |           |             |         |           |         |        |     |     |     |       |             | _       | _            | _            | _    | ** × |
| 1          |          |           |             |         |           |         |        |     |     |     | I     | eken Alin   | ea      |              |              | _    | *=   |
| 0          |          |           |             |         |           |         |        |     |     |     |       | Arial       | -       | Regu         | ılar         | •    |      |
| 1:         |          |           |             |         |           |         |        |     |     |     | T     | [ 48 pt     |         | - * <u>A</u> | (Auto)       | )    | -    |
| 2          |          |           |             |         |           |         |        |     |     |     | V/4   | 2 Metrisch  |         | ▼ 10743      | 0<br>70      | [    | 4    |
| 0 I        |          |           |             |         |           |         |        |     |     |     | A     | 100%        |         |              | ,≞<br>Kleur: | 100% |      |
| 5          |          |           |             |         |           |         |        |     |     |     |       | т           | TTT     | r T' I       | БТ           | Ŧ    | -    |
| 3 -        |          |           |             |         |           |         |        |     |     |     |       | fi          | ₽ st .7 | ad 7         | [ ]st        | 1/2  |      |
| 3 -        |          |           |             |         |           |         |        |     |     |     | l l   | Engels (GB) | )       | ¢ (          | a Sc         | herp | ÷    |
| 0          |          |           |             |         |           |         |        |     |     |     |       |             |         |              |              |      |      |
| 0          |          |           |             |         |           |         |        |     |     |     |       |             |         |              |              |      |      |
| 4 -        |          |           |             |         |           |         |        |     |     |     |       |             |         |              |              |      |      |
| 0-         |          | 7         |             |         |           |         |        |     |     |     |       |             |         |              |              |      |      |
| 0          |          |           |             |         |           |         |        |     |     |     |       |             |         |              |              |      |      |
| 5          |          |           |             |         |           |         |        |     |     |     |       |             |         |              |              |      |      |
| 6 -        |          |           |             |         |           |         |        |     |     |     |       |             |         |              |              |      |      |
| 0          |          |           |             |         |           |         |        |     |     |     |       |             |         |              |              |      |      |
| 5          |          |           |             |         |           |         |        |     |     |     |       |             |         |              |              |      |      |
| 7:         |          |           |             |         |           |         |        |     |     |     |       |             |         |              |              |      |      |
| 0 -<br>7 - |          |           |             |         |           |         |        |     |     |     |       |             |         |              |              |      |      |
| 5          |          |           |             |         |           |         |        |     |     |     |       |             |         |              |              |      |      |
| 8 - 0 -    |          |           |             |         |           |         |        |     |     |     |       |             |         |              |              |      |      |
| 8 -        |          |           |             |         |           |         |        |     |     |     |       |             |         |              |              |      |      |
| 0          |          |           |             |         |           |         |        |     |     |     |       |             |         |              |              |      |      |
| 9 -<br>0 - |          |           |             |         |           |         |        |     |     |     |       |             |         |              |              |      |      |
| 9          |          |           |             |         |           |         |        |     |     |     |       |             |         |              |              |      |      |
|            |          |           |             |         |           |         |        |     |     |     |       |             |         |              |              |      |      |

5 – Ga met je cursor tot tegen het Pad ; als die cursor van uitzicht wijzigt klik je en voeg je de tekst toe.

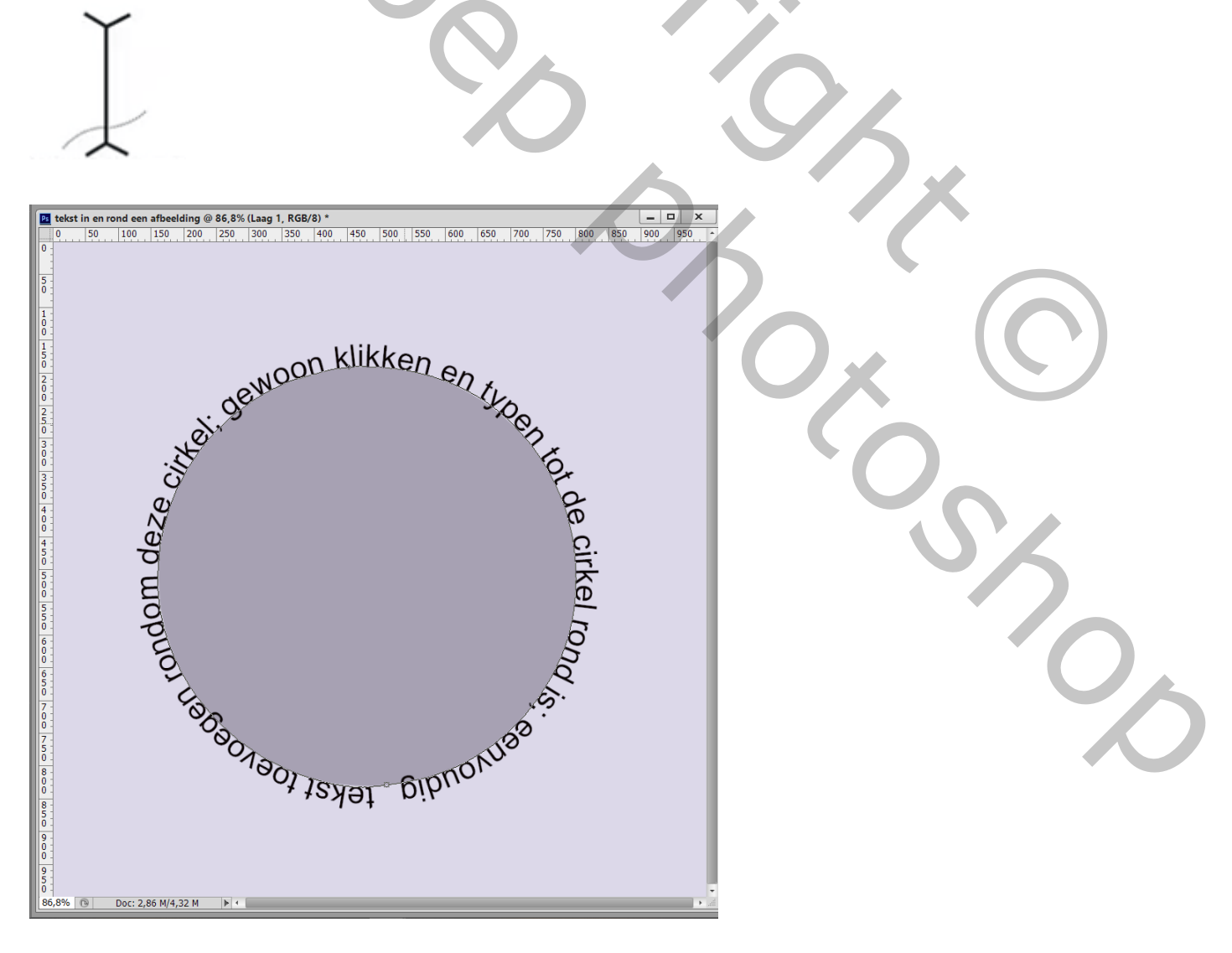

6 – Indien gewenst nog de grootte van je tekst aanpassen ; Palet Teken ; sleep onderaan de tekstgrootte met je cursor om de tekst groter of kleiner te maken :

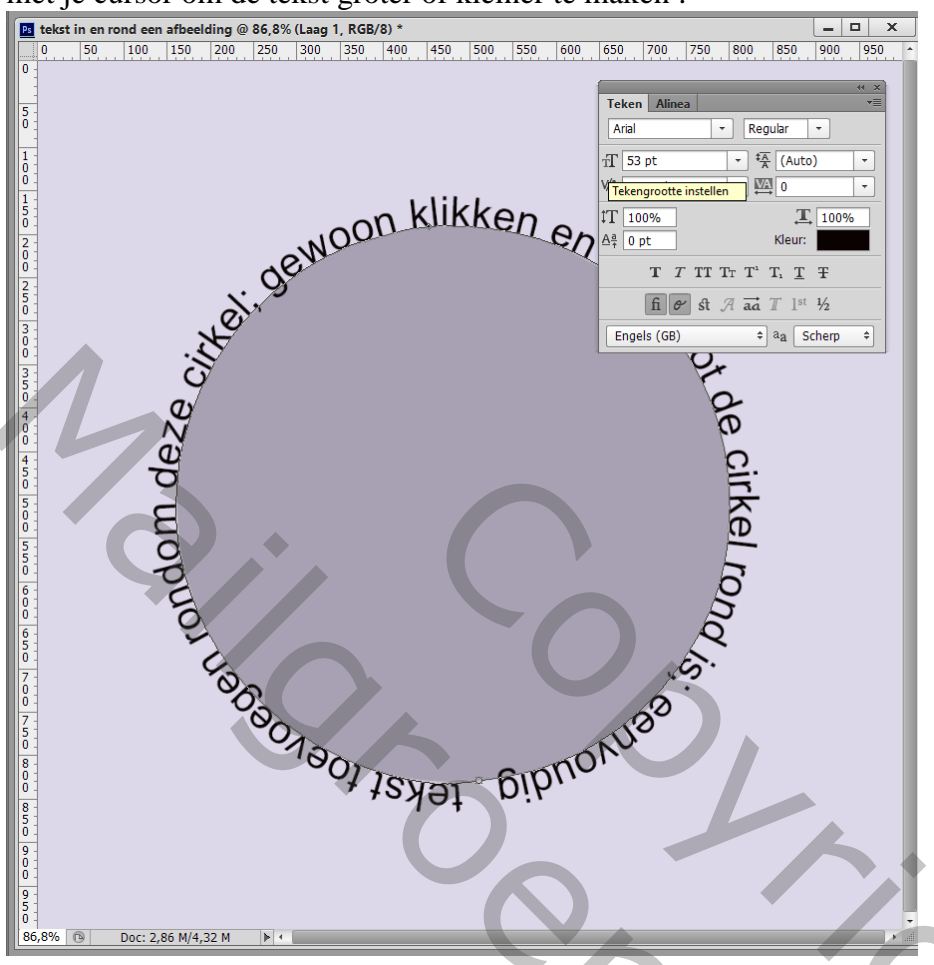

7 – Wijzig je de waarde naast Verschuiving van letterlijn instellen; dan zal je tekst binnen de cirkel staan

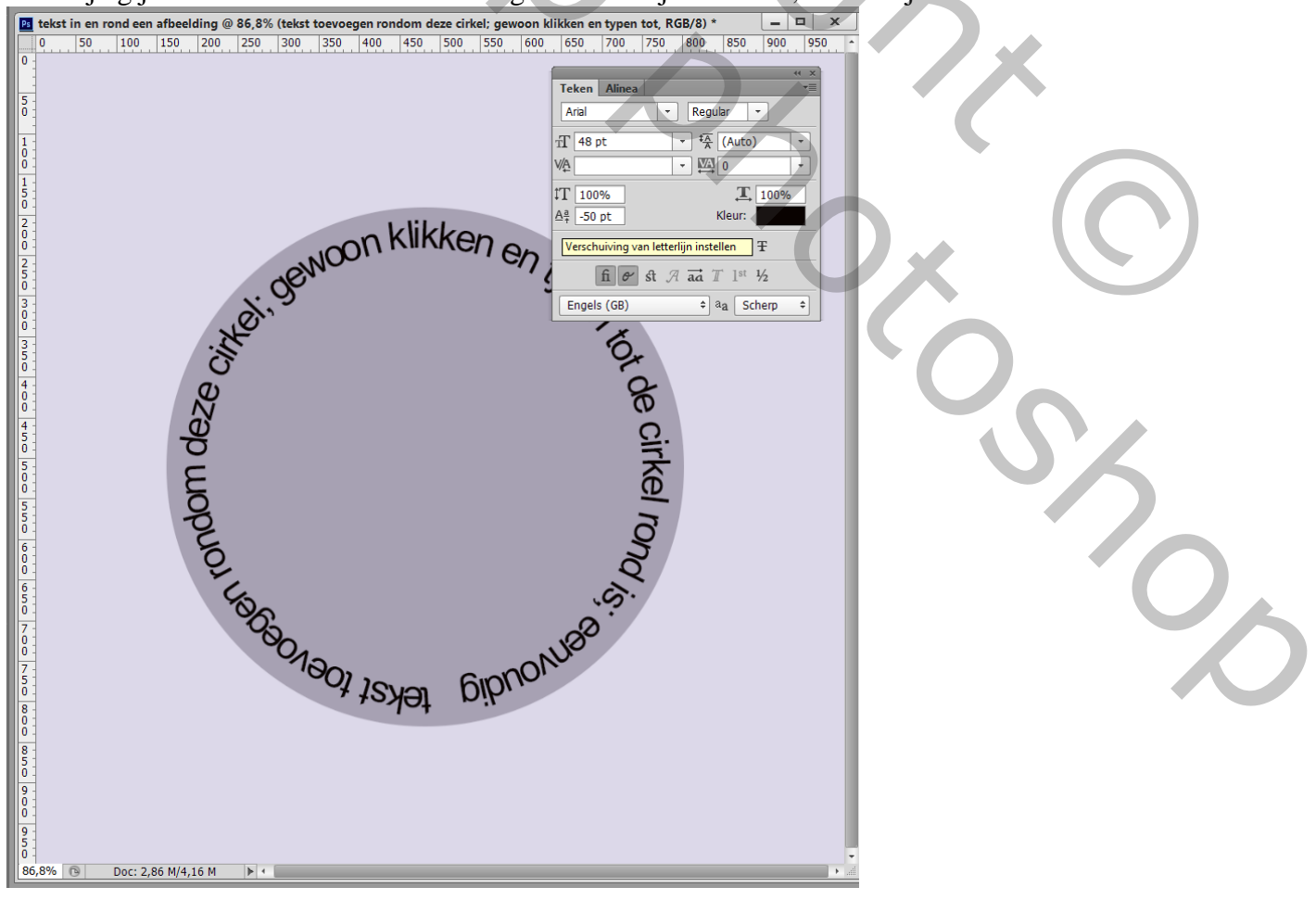

## Of je vergroot die waarde : 50

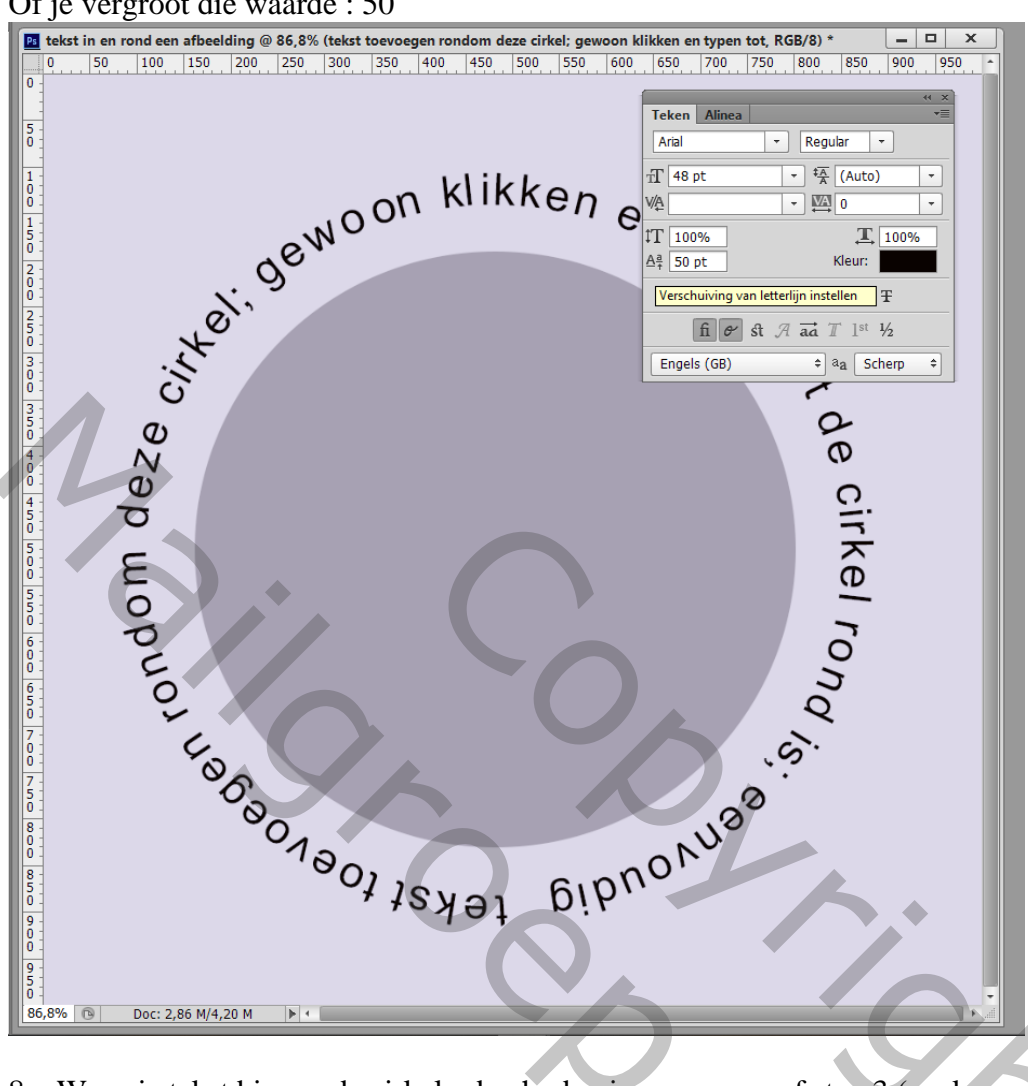

8 – Wens je tekst binnen de cirkel ; dan herbeginnen we vanaf stap 3 (we kunnen dit vorige pad niet verder gebruiken; eerst dit pad verwijderen).

Dus een nieuw Pad creëren; tekstgereedschap; met je cursor binnen de cirkel gaan.

De cursor neemt een andere vorm aan; klik en typ je tekst; achteraf kan je weer de grootte aanpassen :

201

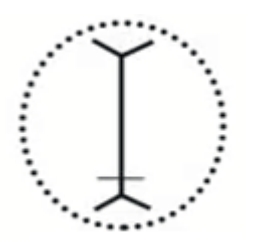

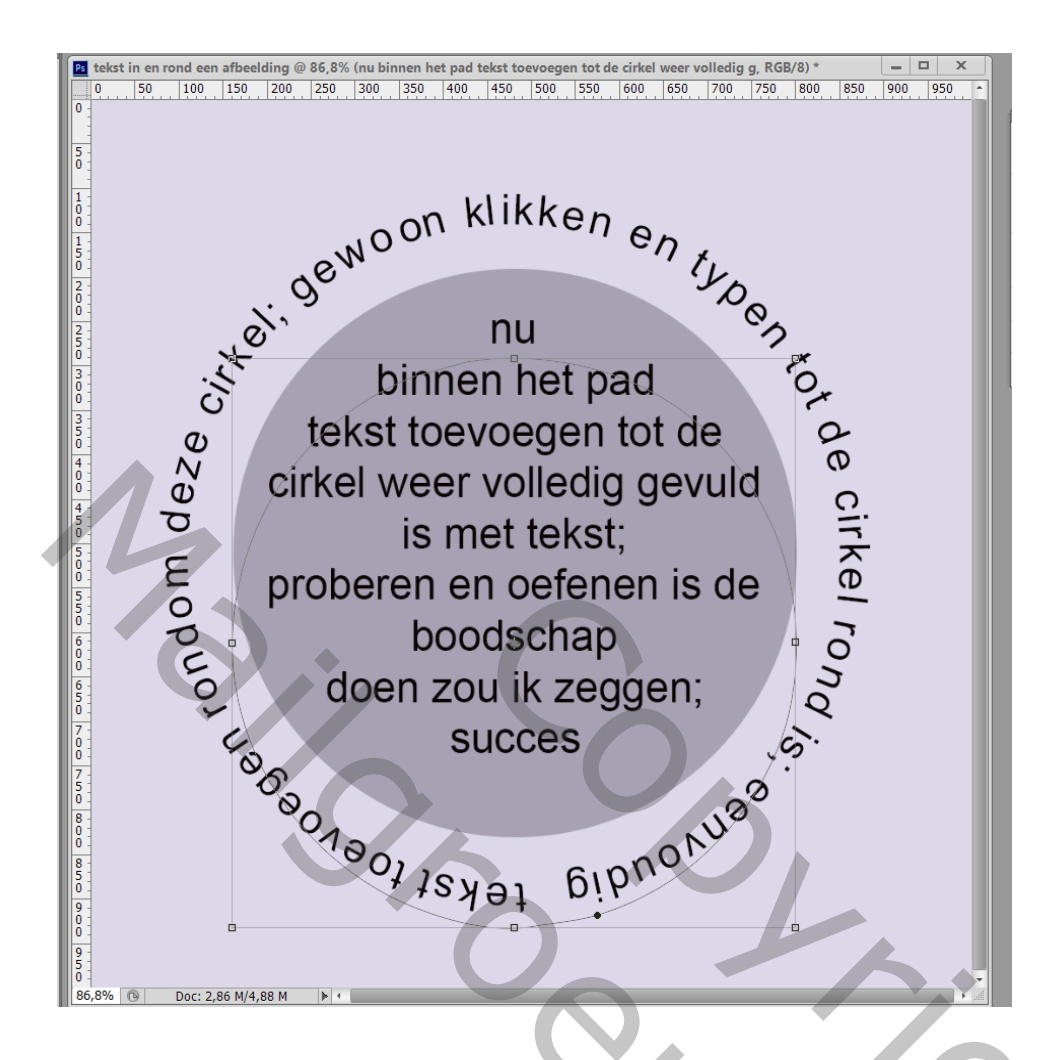

9 – Sla je werk op als psd bestand om te bewaren ; als Jpeg voor op het Web.

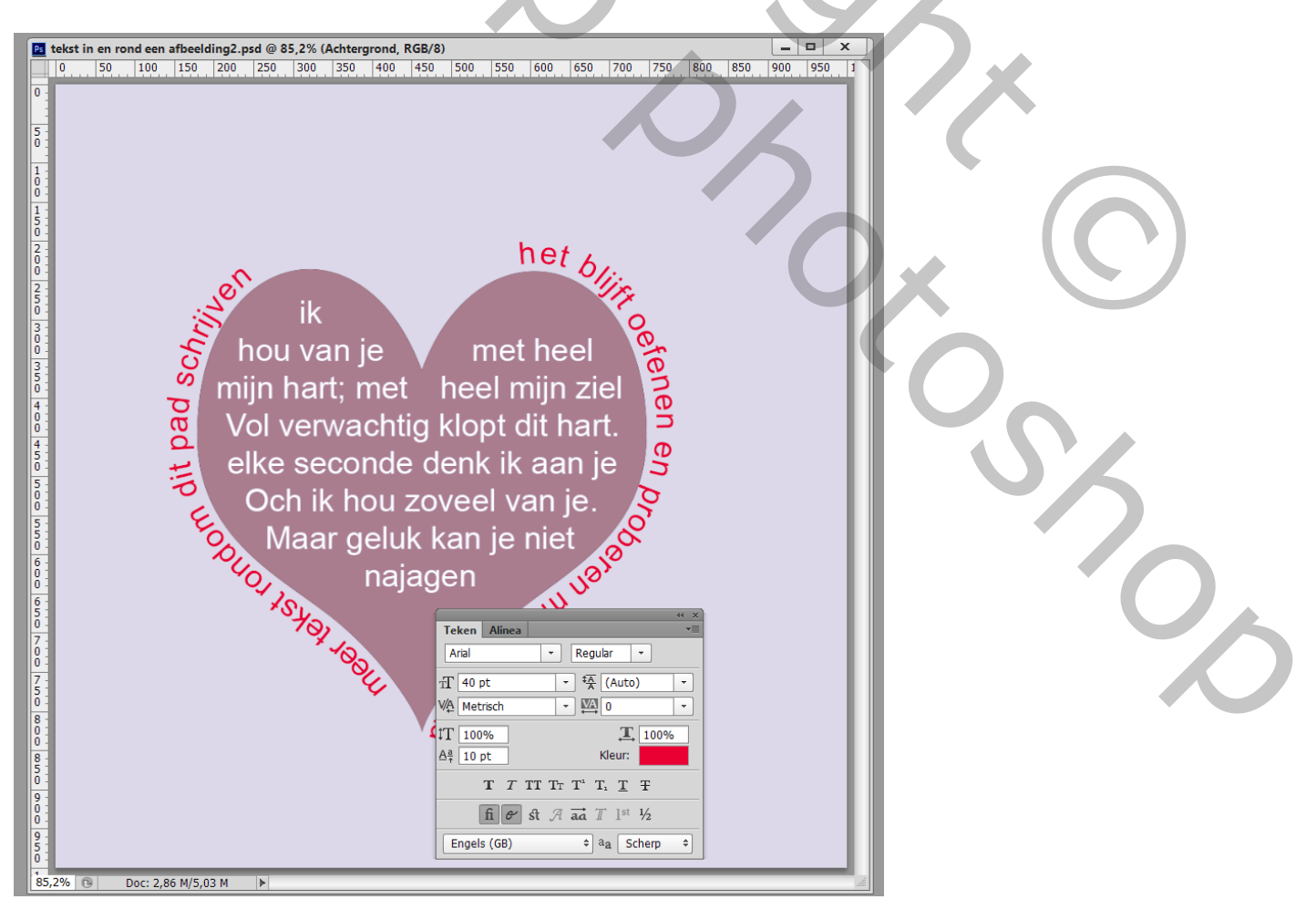